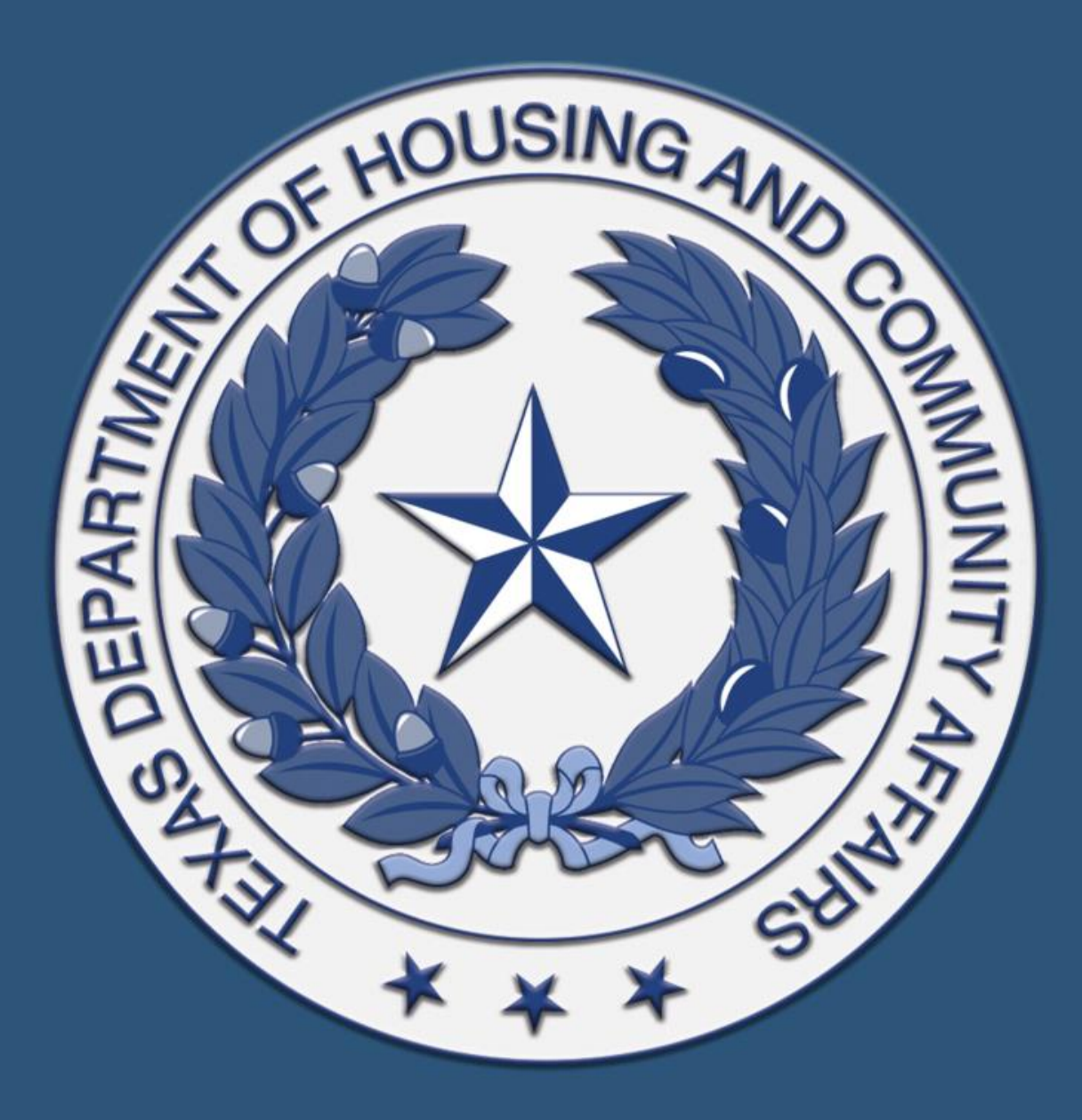

### ERA2 Housing Stability Services Program (HSS)

Day 3 –

Monthly Reporting and the Housing Contract System

March 31, 2022

## **Housekeeping**

All material available at <u>https://www.tdhca.state.tx.us/HSS.htm</u>

- Dedicated Q&A session at the end of the training
- Please send questions throughout the presentation via the questions box
- > Training will be recorded and posted on our webpage

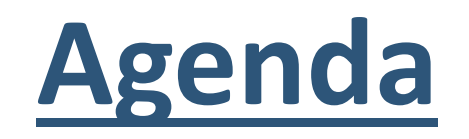

► Reporting Timeline

➢Using the Housing Contract System

≻Account Roles

Administrative Draw Requests

Program Draw Requests

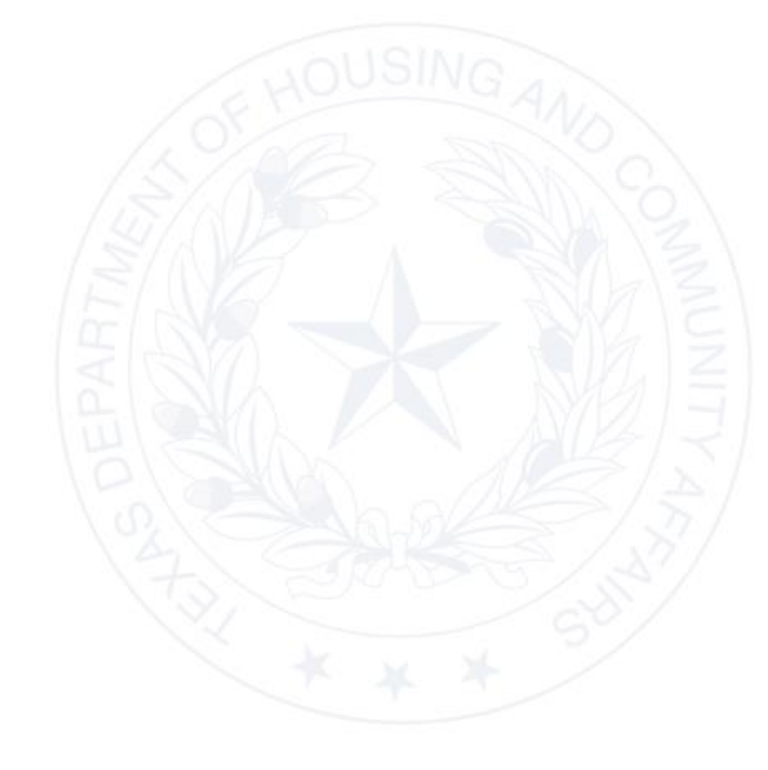

How to Use and Submit the Monthly Household Reporting Spreadsheet

≻Next steps

≻ Q&A time

# **Monthly Reports**

# Due on the 15<sup>th</sup> of each month and covers all households served and costs incurred in the preceding month

If the reporting deadline falls on a weekend or state/federal holiday, then all reports will be due at 11:59 pm at the end of the next business day. All reporting deadlines can be found on our website: https://www.tdhca.state.tx.us/HSS.htm

#### **Required Reports:**

- 1. Housing Contract System Expenditure Report [Draw] (HCS System Link on Website)
- 2. Housing Contract System Performance Report (HCS System Link on Website)
- 3. Monthly Household Reporting Spreadsheet (ERA 2 Smartsheet link on Website)

### **Differences in the Reports**

- Housing Contract System Expenditure Report
  - Reports expenditures for the previous month.
  - Determines and processes reimbursement amount for program activities.
- Housing Contract System Performance Report
  - Reports aggregate total of every household served in the previous month by certain categories
  - Ties the Expenditure Report to actual program performance
- Monthly Household Report Spreadsheet
  - Reports detail-level data of EVERY household served in the previous month (listed once)
  - Fulfills Treasury requirement to maintain a household inventory
  - Allows for more complete data analysis

\*Aggregates for the Household Report should match the Performance Report

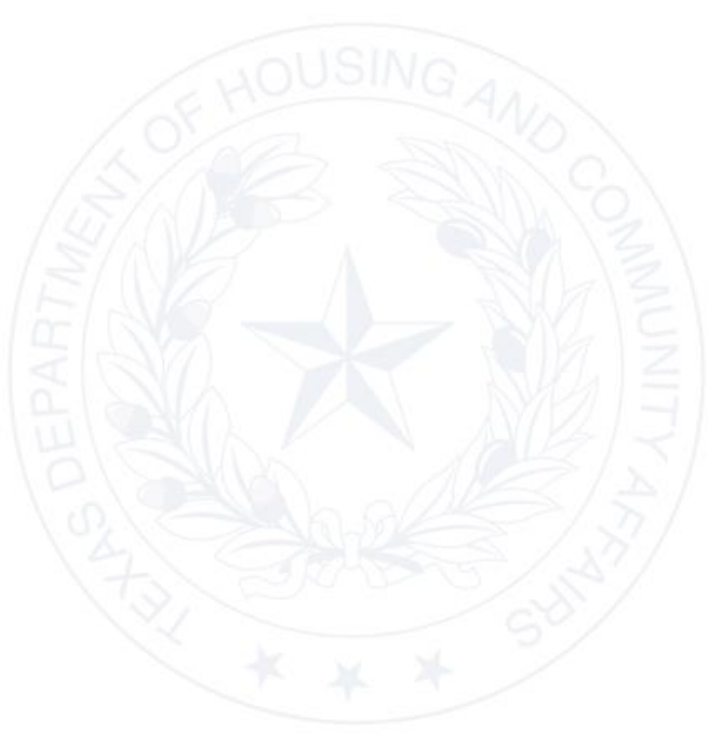

### **More Resources for Reporting?**

- TDHCA's HSS Reporting Guidance on the HSS website
  - Updated regularly
  - Contains comprehensive information as well as useful tips

### HSS Monthly Virtual Office Hours

- Registration Link and schedule located on the website
- Typically occurs on the 8<sup>th</sup> of each month
- Opportunity to speak with HSS staff and other Subrecipients about the HSS program

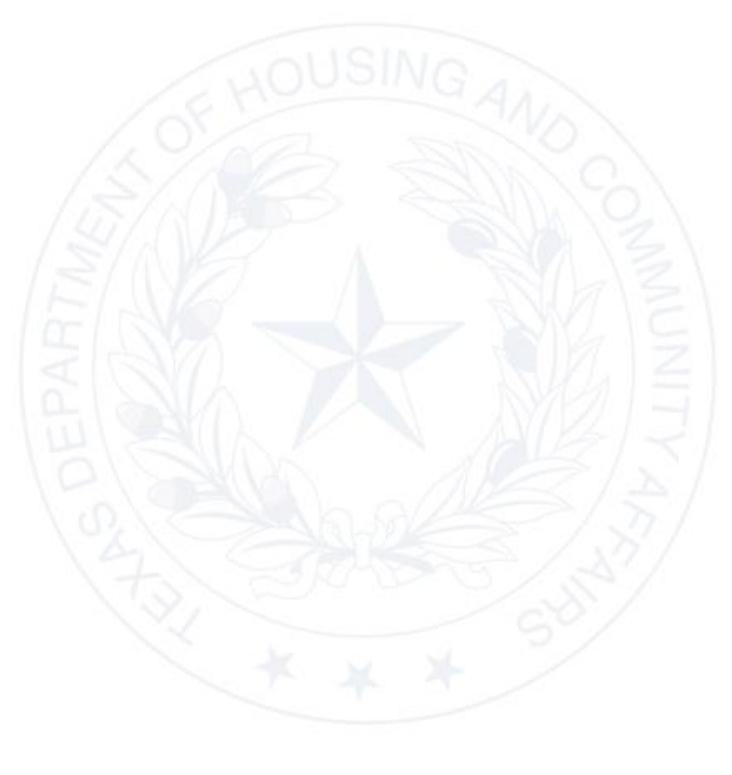

# **Housing Contract System**

# What is the Housing Contract System?

- Internal TDHCA system for processing and approving draw (reimbursement) requests
- Establishes defined roles and processes for submitting draw requests
- >Allows Subrecipients to monitor their budget and draw requests
- Provides a centralized database of organizations, contracts, and contacts
- Ensures that TDHCA can reimburse eligible expenses as quickly as possible!
- Link: <u>https://www.tdhca.state.tx.us/contractsystem.htm</u>

### **Account Administration and User Roles**

Users will be assigned a username, temporary password, and account role based on the Subrecipient's submitted <u>HCS Access Form</u>

➢ Roles include

- External Contract Administrator user can see, save, and submit draw requests for TDHCA approval
- External Contract Consultant user can see, enter, and save draw requests but cannot submit draw requests for TDHCA approval

All requests to reset passwords or change roles must be sent to the <u>hss@tdhca.state.tx.us</u> email address

### Logging in and Setting a Password

Current Time: 11:08:05 PM TDHCA Home

#### **TDHCA Housing Contract System**

#### Please log in to continue.

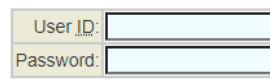

#### Login

You are accessing a Texas Department of Housing and Community Affairs information system. Unauthorized use is prohibited, and usage may be subject to security testing and monitoring. Misuse of this system is subject to criminal prosecution. Users of this system should have no expectation of privacy except as otherwise provided by applicable privacy laws.

## Logging in and Setting a Password

#### **TDHCA Housing Contract System**

#### Your password was reset, has expired, or you are first-time user. Please change your password now.

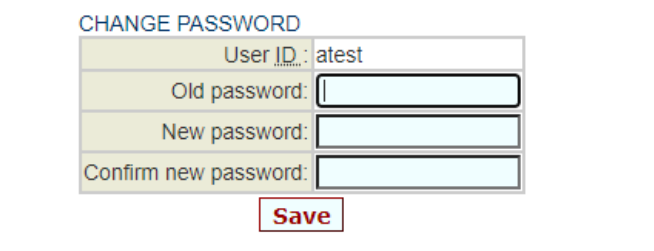

Your new password must be at least 8 characters in length. It must contain at least one of these special characters: ! " \ # \$ % & ' ) ( \* + , - : ; <> = ? @ | [ ] ^ \_ ~ { } . / It cannot be the same as any of your last 3 passwords.

### **Viewing Contracts Assigned to Your Account**

#### **No Contract Assigned**

My Contracts

### **Contract Assigned**

10/18/21 3:12 PM \$7.000.00

20210000192392 20210000192392 0000192392

| TDHCA Housing Contract System | TDHCA Housing Contract System |
|-------------------------------|-------------------------------|
|                               | My Contracts                  |
|                               |                               |
|                               | Notifications List            |
|                               | YOUR DRAWS                    |

No contracts are currently assigned to your account. If you need assistance, TDHCA Contract System help is available at the TDHCA Contract System page

Activity Type

Draw Status

## **Viewing Account Notifications**

**TDHCA Housing Contract System** 

#### **Notifications List**

| YOUR DE | RAWS          |        |                  |            |                               |                |            |              |               |               |             |
|---------|---------------|--------|------------------|------------|-------------------------------|----------------|------------|--------------|---------------|---------------|-------------|
| Draw    | Administrator | Vendor | Date Submitted   | Amount     | Contract                      | CSAS Number(s) | Activity   | Program Name | Setaside Type | Activity Type | Draw Status |
| 1       |               |        | 10/18/21 3:12 PM | \$7,000.00 | 20210000192392 20210000192392 |                | 0000192392 | HSS          |               | HSS           | Pending     |

### **Draw Status:**

My Contracts

- ➢ Pending Draw is open and may be edited by external users
- Pending PM Approval Awaiting approval from HSS staff
- Pending Processing Awaiting approval from TDHCA FA staff
- Approved Draw processed and ready for disbursement
- Rejected or Rejected Pending Amendment read HSS staff member's decision comments to fix any issues

### **Viewing the Contract Screen**

#### **TDHCA Housing Contract System**

My Contracts

Notes | Perf Reqs | Activities | Areas Served | Vend

| CONTRACT                                 |                                    |                                |                                 |                |
|------------------------------------------|------------------------------------|--------------------------------|---------------------------------|----------------|
| Contract Number 20210000192392           | Program Activity                   | HSS - HSS (Single-Family 2022) | Status                          | Active 🔒       |
| CSAS Number(s) 20210000192392            | Contractor                         | Salvation Army of Midland      | UOG Code                        |                |
| Period Begin Date 9/1/21                 | Contact                            | Alex Test                      | UOG Number                      |                |
| Period End Date 8/31/22                  | Contact Phone                      |                                | CPS Number (IDIS)               |                |
| Amended End Date                         | Grant                              | no                             | Mail Code                       |                |
| Application Number                       | Loan                               | no                             | Executor                        | Kenny Hamilton |
| Consultant                               | Consultant Phone                   |                                | Contract Activity Number (IDIS) |                |
|                                          | Contractor Single Audit Status     | Not Identified                 | 10TAC Rule Year                 |                |
| TDHCA Performance Contact Alex Pustelnyk | TDHCA Performance Contact<br>Phone |                                |                                 |                |
| TDHCA Program Contact Frank Sarno        | TDHCA Program Contact Phone        |                                |                                 | Attachments[0] |

BUDGET

|       | Original      | Amended     | Funded      | Committed   | Total Drawn | Refunded | Net Drawn                     | Available                    |
|-------|---------------|-------------|-------------|-------------|-------------|----------|-------------------------------|------------------------------|
| Admi  | n \$5,000.00  | \$5,000.00  | \$5,000.00  | \$0.00      | \$0.00      | \$0.00   | \$0.00                        | \$5,000.00                   |
| Proje | t \$17,000.00 | \$17,000.00 | \$17,000.00 | \$17,000.00 | \$0.00      | \$0.00   | \$0.00                        | \$17,000.00                  |
| Total | \$22,000.00   | \$22,000.00 | \$22,000.00 | \$17,000.00 | \$0.00      | \$0.00   | \$0.00                        | \$22,000.00                  |
|       |               |             |             |             |             |          | Allocation Dotail Budget Deta | il Draw History Draw Boquest |

Allocation Detail Budget Detail Draw History Draw Request

SETASIDES

Setaside Type

| CON | ITRA | CT D | ETAIL |
|-----|------|------|-------|
|     |      |      |       |

| Application Received Date               |         | Implementation Training Attendees  |       |                          |
|-----------------------------------------|---------|------------------------------------|-------|--------------------------|
| Board Approval Date                     | 7/22/21 | Units                              | 0     | PJ no                    |
| Certificate of Completion Date          |         | Projects Set Up                    | 1     |                          |
| Closeout Visit Date                     |         | Projects Completed                 | 0     | Fund with Multi Year no  |
| Rural or Urban/Ex-Urban                 |         | Subject to RAF                     |       |                          |
| Contractor Program Design Approval Date |         | Match Funds                        | \$0.0 | D                        |
| Labor Standards Required                | no      | Leverage Funds                     | \$0.0 | D                        |
| Labor Standards Officer                 |         | Certifying Officer - Environmental |       | Certifying Officer Title |

#### **TDHCA Housing Contract System**

My Contracts

Notes | Perf Reqs | Activities | Areas Served | Vend

| CONTRACT                                 |                                    |                                |                                 |                |
|------------------------------------------|------------------------------------|--------------------------------|---------------------------------|----------------|
| Contract Number 20210000192392           | Program Activity                   | HSS - HSS (Single-Family 2022) | Status                          | Active 🔒       |
| CSAS Number(s) 20210000192392            | Contractor                         | Salvation Army of Midland      | UOG Code                        |                |
| Period Begin Date 9/1/21                 | Contact                            | Alex Test                      | UOG Number                      |                |
| Period End Date 8/31/22                  | Contact Phone                      |                                | CPS Number (IDIS)               |                |
| Amended End Date                         | Grant                              | no                             | Mail Code                       |                |
| Application Number                       | Loan                               | no                             | Executor                        | Kenny Hamilton |
| Consultant                               | Consultant Phone                   |                                | Contract Activity Number (IDIS) |                |
|                                          | Contractor Single Audit Status     | Not Identified                 | 10TAC Rule Year                 |                |
| TDHCA Performance Contact Alex Pustelnyk | TDHCA Performance Contact<br>Phone |                                |                                 |                |
| TDHCA Program Contact Frank Sarno        | TDHCA Program Contact Phone        |                                |                                 | Attachments[0] |

BUDGET

|                                                     | Original    | Amended     | Funded      | Committed   | Total Drawn | Refunded | Net Drawn | Available |             |  |
|-----------------------------------------------------|-------------|-------------|-------------|-------------|-------------|----------|-----------|-----------|-------------|--|
| Admin                                               | \$5,000.00  | \$5,000.00  | \$5,000.00  | \$0.00      | \$0.00      | \$0.00   | \$0.00    |           | \$5,000.00  |  |
| Project                                             | \$17,000.00 | \$17,000.00 | \$17,000.00 | \$17,000.00 | \$0.00      | \$0.00   | \$0.00    | \$        | \$17,000.00 |  |
| Total                                               | \$22,000.00 | \$22,000.00 | \$22,000.00 | \$17,000.00 | \$0.00      | \$0.00   | \$0.00    |           | 00,00,00    |  |
| Allocation Detail Budget Detail Draw History Draw F |             |             |             |             |             |          |           |           |             |  |

SETASIDES

Setaside Type

| CON | FRACT | DETAIL |
|-----|-------|--------|
|-----|-------|--------|

| Application Received Date               |         | Implementation Training Attendees  | //     |                          |
|-----------------------------------------|---------|------------------------------------|--------|--------------------------|
| Board Approval Date 7/                  | //22/21 | Units 0                            |        | PJ no                    |
| Certificate of Completion Date          |         | Projects Set Up 1                  |        |                          |
| Closeout Visit Date                     |         | Projects Completed 0               | )      | Fund with Multi Year no  |
| Rural or Urban/Ex-Urban                 |         | Subject to RAF                     |        |                          |
| Contractor Program Design Approval Date |         | Match Funds                        | \$0.00 |                          |
| Labor Standards Required no             | 10      | Leverage Funds                     | \$0.00 |                          |
| Labor Standards Officer                 |         | Certifying Officer - Environmental |        | Certifying Officer Title |

| TDHCA Housin                                                                                    | ng Contract System                                                                     |
|-------------------------------------------------------------------------------------------------|----------------------------------------------------------------------------------------|
| My Contracts                                                                                    |                                                                                        |
| Please correct the following errors and resubmit your request.                                  |                                                                                        |
| You must have the required documents.                                                           |                                                                                        |
| REQUIRED DOCUMENTATION                                                                          | / 4                                                                                    |
| Documents required for approval of Administrat<br>For the most current forms, please visi       | ive Costs and Soft Costs Draw Request.<br>the TDHCA website link below.                |
| Documentation F                                                                                 | forms List                                                                             |
| Check this box if all required docume or will be attached electronically using this system at t | nts have been submitted to TDHCA<br>he time you submit this contract activity or draw. |
| DRAW REQUEST                                                                                    |                                                                                        |
| Services Rendered From 11/01/2021                                                               | Services Rendered To 11/30/2021                                                        |
| S                                                                                               | ave                                                                                    |

#### \*Forms listed on this page are not necessary for HSS Subrecipients

#### **HSS Admin Draw**

| BUDGET           |                   |                                        |               |                    |                  |               |           |             |  |
|------------------|-------------------|----------------------------------------|---------------|--------------------|------------------|---------------|-----------|-------------|--|
|                  | Funded            | Cumulative Draws                       |               | Available B        | Balance          | This Draw     | New Balan | e           |  |
| Admin            | \$5,000.00        |                                        | \$0.00        |                    | \$5,000.00       | \$0.0         | 0         | \$5,000.00  |  |
| Project          | \$17,000.00       |                                        | \$0.00        |                    | \$17,000.00      | \$0.0         | 0         | \$17,000.00 |  |
|                  |                   |                                        |               |                    |                  |               |           |             |  |
| HSS DRAW REQUEST |                   | Vender Name Salvation Army of Midland  |               |                    |                  | Tax ID        |           |             |  |
|                  |                   | Vendor Vanie Salvation Army of Midiand |               |                    |                  | Tax ID        |           |             |  |
|                  |                   | Vendor # - Mail Code                   |               |                    | D                |               | <b>•</b>  |             |  |
|                  | Dates Se          | ervices Rendered from 11/01/2021       |               |                    |                  | то 11/30/2021 | 2         |             |  |
|                  |                   | Final Draw?                            |               |                    | Voucher #        |               |           |             |  |
|                  |                   |                                        |               |                    |                  |               |           |             |  |
|                  |                   | Status Pending                         |               |                    | [0]Attachments   |               |           |             |  |
| DRAWS FOR ADMIN  |                   |                                        |               |                    |                  |               |           |             |  |
| Item #           | Categor           | ry                                     | Drawn To Date |                    | This Draw Amount |               |           |             |  |
| 1                | Admin             |                                        |               |                    | \$0.00 \$4000    |               |           |             |  |
| Total            |                   |                                        |               |                    | \$0.00           |               |           | \$0.00      |  |
|                  |                   |                                        |               |                    |                  |               |           |             |  |
| APPROVAL ACTIONS |                   |                                        |               |                    |                  |               |           |             |  |
|                  | Approval Sequence | A                                      | Approver Role |                    | Approver Name    |               | Action    | Date        |  |
| None             |                   |                                        |               |                    |                  |               |           |             |  |
|                  |                   |                                        | Save Save and | l Submit for Appro | val              |               |           |             |  |

# Submitting a Program Draw

#### **TDHCA Housing Contract System**

My Contracts

Notes | Perf Rogs | Activities | A Jas Served | Vend

| CONTRACT                                 |                                    |                                |                                 |                |
|------------------------------------------|------------------------------------|--------------------------------|---------------------------------|----------------|
| Contract Number 20210000192392           | Program Activity                   | HSS - HSS (Single-Family 2022) | Status                          | Active 🔒       |
| CSAS Number(s) 20210000192392            | Contractor                         | Salvation Army of Midland      | UOG Code                        |                |
| Period Begin Date 9/1/21                 | Contact                            | Alex Test                      | UOG Number                      |                |
| Period End Date 8/31/22                  | Contact Phone                      |                                | CPS Number (IDIS)               |                |
| Amended End Date                         | Grant                              | no                             | Mail Code                       |                |
| Application Number                       | Loan                               | no                             | Executor                        | Kenny Hamilton |
| Consultant                               | Consultant Phone                   |                                | Contract Activity Number (IDIS) |                |
|                                          | Contractor Single Audit Status     | Not Identified                 | 10TAC Rule Year                 |                |
| TDHCA Performance Contact Alex Pustelnyk | TDHCA Performance Contact<br>Phone |                                |                                 |                |
| TDHCA Program Contact Frank Sarno        | TDHCA Program Contact Phone        |                                |                                 | Attachments[0] |

#### BUDGET

|         | Original    | Amended     | Funded      | Committed   | Total Drawn | Refunded | Net Drawn                    | Available                     |
|---------|-------------|-------------|-------------|-------------|-------------|----------|------------------------------|-------------------------------|
| Admin   | \$5,000.00  | \$5,000.00  | \$5,000.00  | \$0.00      | \$0.00      | \$0.00   | \$0.00                       | \$5,000.00                    |
| Project | \$17,000.00 | \$17,000.00 | \$17,000.00 | \$17,000.00 | \$0.00      | \$0.00   | \$0.00                       | \$17,000.00                   |
| Total   | \$22,000.00 | \$22,000.00 | \$22,000.00 | \$17,000.00 | \$0.00      | \$0.00   | \$0.00                       | \$22,000.00                   |
|         |             |             |             |             |             |          | Allocation Datail Dudget Det | ail Draw History Draw Deguast |

Allocation Detail Budget Detail Draw History Draw Request

SETASIDES

Setaside Type

| CON | TRA | CT D | ETA | ۱L |
|-----|-----|------|-----|----|
|     |     |      |     |    |

| Application Received Date               |         | Implementation Training Attendees  |        |                          |
|-----------------------------------------|---------|------------------------------------|--------|--------------------------|
| Board Approval Date                     | 7/22/21 | Units                              | 0      | PJ no                    |
| Certificate of Completion Date          |         | Projects Set Up                    | 1      |                          |
| Closeout Visit Date                     |         | Projects Completed                 | 0      | Fund with Multi Year no  |
| Rural or Urban/Ex-Urban                 |         | Subject to RAF                     |        |                          |
| Contractor Program Design Approval Date |         | Match Funds                        | \$0.00 | )                        |
| Labor Standards Required                | no      | Leverage Funds                     | \$0.00 | 0                        |
| Labor Standards Officer                 |         | Certifying Officer - Environmental |        | Certifying Officer Title |

**TDHCA Housing Contract System** 

ly Contracts

SS Contract #20210000192392 > Activities

CSAS Number(s): 2021000

| COI | CONTRACT ACTIVITY |           |                |                  |           |              |                                      |  |  |  |  |  |
|-----|-------------------|-----------|----------------|------------------|-----------|--------------|--------------------------------------|--|--|--|--|--|
|     |                   | Activity# | Household Name | Address          | Address 2 | City/Colonia | Activity Status                      |  |  |  |  |  |
|     | 0000192392        |           |                | 300 Baird Street |           | Midland      | Active 🔒                             |  |  |  |  |  |
|     |                   |           |                |                  |           |              | Add Contract Activity City / Colonia |  |  |  |  |  |

**TDHCA Housing Contract System** 

ly Contracts

SS Contract #20210000192392 > Activities

CSAS Number(s): 2021000

| ONTRACT ACTIVITY |           |                |                  |           |              |                                      |  |  |  |  |  |
|------------------|-----------|----------------|------------------|-----------|--------------|--------------------------------------|--|--|--|--|--|
|                  | Activity# | Household Name | Address          | Address 2 | City/Colonia | Activity Status                      |  |  |  |  |  |
| 0000192392       |           |                | 300 Baird Street |           | Midland      | Active 🔒                             |  |  |  |  |  |
|                  |           |                |                  |           |              | Add Contract Activity City / Colonia |  |  |  |  |  |

#### **TDHCA Housing Contract System**

My Contracts

HSS Contract #20210000192392 > Activities > Unassigned

| OVERVIEW         |                                                         |                                     |                                      |                 |             |                                |             |             |          |                 |                   |           |               |
|------------------|---------------------------------------------------------|-------------------------------------|--------------------------------------|-----------------|-------------|--------------------------------|-------------|-------------|----------|-----------------|-------------------|-----------|---------------|
|                  | Administrator                                           | Name Salvation Army                 | of Midland                           |                 |             | Status Active                  |             |             | Contr    | act # 202100001 | 192392            |           |               |
|                  | Contact                                                 | Name Alex Test                      |                                      |                 |             | Phone #                        |             |             | Tracki   | ng ID           |                   |           |               |
|                  | Activity N                                              | umber 0000192392                    |                                      |                 |             | Activity Type HSS              |             |             |          |                 |                   |           |               |
|                  |                                                         |                                     |                                      |                 |             |                                |             |             |          | [0] Attachm     | <u>nent(s)</u>    |           |               |
|                  |                                                         |                                     |                                      |                 |             |                                |             |             |          |                 |                   |           |               |
| ADDRESS          |                                                         |                                     |                                      | 1               |             |                                |             |             |          |                 |                   |           |               |
|                  | Line 1 300 Baird Street                                 |                                     |                                      |                 |             |                                |             |             |          |                 |                   |           |               |
|                  | Line 2                                                  |                                     |                                      |                 | Rural/Ur    | ban Urban                      |             |             |          |                 | Regio             | n 12      |               |
|                  | City Midland                                            |                                     |                                      |                 | Si          | ate TX                         |             |             |          |                 | Z                 | p 79701   |               |
|                  | County                                                  | Midland                             |                                      |                 | County Co   | ode 329                        |             |             |          |                 |                   |           |               |
|                  | Latitude                                                |                                     |                                      |                 | Longit      | ude                            |             |             |          |                 |                   |           |               |
|                  | Senate District                                         |                                     |                                      |                 | House Dis   | trict                          |             |             |          | Con             | gressional Distri | ct        |               |
|                  |                                                         |                                     |                                      |                 |             |                                |             |             |          |                 |                   |           |               |
| ALLOCATION       |                                                         |                                     | Fund                                 |                 |             |                                | Funded      | Total Drawn | Refunded | Net Drawn       | Available         | Hist      | Draws         |
| EDA1 HSS 2022 >  | EDA1 HSS 2022 Direct Hous                               | ehold Dayments Droje                | ct > Contract 20210000192392 > Activ | vity 0000102302 |             |                                | \$7,000,00  | \$0.00      | \$0.00   | \$0.00          | \$7,000,00        | 191=      | iii:          |
| ERAT HSS 2022 >  | ERA1 HSS 2022 Direct rious<br>ERA1 HSS 2022 Housing Sta | ability Services Project            | > Contract 20210000192392 > Activit  | tv 0000192392   |             |                                | \$10,000.00 | \$0.00      | \$0.00   | \$0.00          | \$10,000.00       | 883       | ()<br>()      |
| Total            |                                                         | ······, · · · · · · · · · · · · · · |                                      | .,              |             |                                | \$17,000,00 | \$0.00      | \$0.00   | \$0.00          | \$17,000,00       |           |               |
|                  |                                                         |                                     |                                      |                 |             |                                | •,          |             |          |                 | ,                 |           | Budget Detail |
|                  |                                                         |                                     |                                      |                 |             |                                |             |             |          |                 |                   |           |               |
| DRAW BALANCES    |                                                         |                                     |                                      |                 |             |                                |             |             |          |                 |                   |           |               |
|                  | Original Amount                                         |                                     | Amended Amount                       | Funde           | ed Amount   | Total Drawn                    |             | Refund      | Net D    | rawn            | 1                 | Available |               |
| Project          |                                                         | \$17,000.00                         | \$17,000                             | 0.00            | \$17,000.00 |                                | \$0.00      | \$0.00      |          | \$0.00          |                   |           | \$17,000,00   |
|                  |                                                         |                                     |                                      |                 |             |                                |             |             |          | Draw History    |                   |           | Draw Requests |
|                  |                                                         |                                     |                                      |                 |             |                                |             |             |          |                 |                   |           |               |
| APPROVAL ACTIONS |                                                         |                                     |                                      |                 |             |                                |             |             |          |                 |                   |           |               |
|                  | Approval Sequence                                       |                                     | A                                    | Approver Role   |             | Approver Name                  |             |             |          | Action          |                   | Dat       | le .          |
| 1                |                                                         |                                     | Portfolio Management                 |                 |             | Alex Pustelnyk Approve 10/18/2 |             |             |          |                 |                   |           |               |

atest. Change Fassword | Eult Email Address | Logout | TDHCA H

#### **TDHCA Housing Contract System**

| iny contracts                                                      |        |                |                        |            |         |           |            |                             |  |  |  |
|--------------------------------------------------------------------|--------|----------------|------------------------|------------|---------|-----------|------------|-----------------------------|--|--|--|
| ISS Contract #20210000192392 > Activities > Unassigned > Draw List |        |                |                        |            |         |           |            |                             |  |  |  |
| DRAW LIST                                                          |        |                |                        |            |         |           |            |                             |  |  |  |
| Delete                                                             | Draw # | Date Submitted | Date Services Rendered | Amount     | Status  | Voucher # | Final Draw | Attachments                 |  |  |  |
|                                                                    | 1      |                | 10/1/21 - 10/31/21     | \$7,000.00 | Pending |           | N          |                             |  |  |  |
|                                                                    |        |                |                        |            |         |           |            | Create New HSS Draw Request |  |  |  |

My Contracts

**TDHCA Housing Contract System** 

My Contracts

· Dates invalid: "Services Rendered From" must precede "Services Rendered To"

| REQUIRED DOCUMENTATION                                                                                                    |                                 |  |  |  |  |  |
|----------------------------------------------------------------------------------------------------|---------------------------------|--|--|--|--|--|
| Checklist for this Activity type is NOT FOUND.                                                                                                    |                                 |  |  |  |  |  |
| Check this box if all required documents have been submitted to TDHCA<br>or will be attached electronically using this system at the time you submit this contract activity or draw. |                                 |  |  |  |  |  |
| DRAW REQUEST                                                                                                    |                                 |  |  |  |  |  |
| Services Rendered From 11/01/2021                                                                                                    | Services Rendered To 11/30/2021 |  |  |  |  |  |

Services Rendered From 11/01/2021

Save

**HSS Activity Draw** 

| 3UDGET       |                 |                   |                          |                                 |                           |                      |                 |                 |           |            |
|--------------|-----------------|-------------------|--------------------------|---------------------------------|---------------------------|----------------------|-----------------|-----------------|-----------|------------|
|              |                 | Funded            | Cu                       | umulative Draws                 | Availab                   | ole Balance          |                 | This Draw       | New       | Balance    |
|              | Project         | \$17,000.00       |                          | \$0.00                          |                           |                      | \$17,000.00     | \$8,000.        | 00        | \$9,000.00 |
| ISS DRAW REC | QUEST           |                   |                          |                                 |                           |                      |                 |                 |           |            |
|              |                 |                   | Vendor Name Sal          | vation Army of Midland          |                           |                      |                 | Tax ID          |           |            |
|              |                 |                   | Vendor # - Mail Code     |                                 |                           |                      | Date S          | ubmitted        |           |            |
|              |                 | Dates S           | ervices Rendered from 11 | /01/2021                        |                           |                      |                 | To 11/30/2021   | 12        |            |
|              |                 |                   | First Drow?              |                                 |                           |                      | V               | oucher #        |           |            |
|              |                 | (                 | Performance Report       |                                 |                           |                      |                 |                 |           |            |
|              |                 |                   | Clarus Pen               | nding                           |                           |                      | [ <u>0]Atta</u> | chments         |           |            |
| DRAWS FOR PR | ROJECT          |                   |                          |                                 |                           |                      |                 |                 |           |            |
| Item #       |                 | Category          |                          | Budgeted Amount                 | Drawn                     | To Date              | Av              | ailable Balance | This Drav | v Amount   |
| 1            | Housing Stabili | ty Services       |                          | \$10,0                          | 00.00                     | \$0.00               | \$10,000.00     |                 |           | 5,000.00   |
| 2            | Direct Househo  | old Payments      |                          | \$7,0                           | 00.00                     | \$0.00               |                 | \$7,000.00      |           | 3,000.00   |
| Total        |                 |                   |                          | \$17,0                          | 00.00                     | \$0.00               |                 | \$17,000.00     |           | \$8,000.00 |
|              |                 |                   |                          |                                 |                           |                      |                 |                 |           |            |
| APPROVAL ACT | IONS            | Approval Sequence |                          | Approver Role                   |                           |                      | Approver Name   |                 | Action    | Date       |
| None         |                 |                   |                          |                                 |                           |                      |                 |                 |           |            |
|              |                 |                   |                          |                                 |                           |                      |                 |                 |           |            |
|              |                 |                   |                          |                                 | Save                      |                      |                 |                 |           |            |
|              |                 |                   |                          | Performance Report must be subr | nitted before the draw ca | n be Submitted for A | pproval.        |                 |           |            |
|              |                 |                   |                          |                                 |                           |                      |                 |                 |           |            |
|              |                 |                   |                          |                                 |                           |                      |                 |                 |           |            |
|              |                 |                   | н: 🔿                     |                                 |                           |                      |                 |                 |           |            |

### **Submitting a Program Draw (Performance Report)**

**TDHCA Housing Contract System** 

My Contracts

HSS Contract #20210000192392 > Activities > Unassigned > Draw List > #2 > Status

#### **HSS Draw Performance Report**

| HSS-Unduplicated Households (HH) receiving Housing Stability |              |   |  |  |  |  |  |  |  |
|--------------------------------------------------------------|--------------|---|--|--|--|--|--|--|--|
| HHs <= 30% AMI 0 HHs 51-80% AMI 0                            |              |   |  |  |  |  |  |  |  |
|                                                              | Total HH AMI | 0 |  |  |  |  |  |  |  |

| Unduplicated Ra                             | ace *              |            | Unduplicat                              | ed Ethnicity * |                        | Undupl                                   | icated Gender *   |                       |
|---------------------------------------------|--------------------|------------|-----------------------------------------|----------------|------------------------|------------------------------------------|-------------------|-----------------------|
| *Enter the total number of unduplicated HOL | JSEHOLDS (HH) serv | ed by race | *Enter the total number of unduplicated | HOUSEHOLDS (HH | I) served by ethnicity | *Enter the total number of unduplication | ated HOUSEHOLDS ( | (HH) served by gender |
| American Indian/Alaskan Native              | 0                  |            | Hispanic or Latino                      | 0              |                        | Male                                     | 0                 |                       |
| Asian                                       | 0                  |            | Not Hispanic or Latino                  | 0              |                        | Female                                   | 0                 |                       |
| Black/African American                      | 0                  |            | Declined to Answer                      | 0              |                        | Nonbinary                                | 0                 |                       |
| Native Hawaiian/Pacific Islander            | 0                  |            |                                         |                |                        | Declined to Answer                       | 0                 |                       |
| White                                       | 0                  |            |                                         |                |                        |                                          |                   |                       |
| Multi-Racial/Other                          | 0                  |            |                                         |                |                        |                                          |                   |                       |
| Declined to Answer                          | 0                  |            |                                         |                |                        |                                          |                   |                       |
| Total Race                                  | 0                  |            | Total Ethnicity                         |                | 0                      | Total Gender                             |                   | 0                     |

Save Save and Submit for Approval

## **Checking Draw Status with Notifications**

#### **TDHCA Housing Contract System**

My Contracts

#### **Notifications List**

| TOUR DRAWS |               |        |                   |            |                |                |            |              |               |               |                       |
|------------|---------------|--------|-------------------|------------|----------------|----------------|------------|--------------|---------------|---------------|-----------------------|
| Draw       | Administrator | Vendor | Date Submitted    | Amount     | Contract       | CSAS Number(s) | Activity   | Program Name | Setaside Type | Activity Type | Draw Status           |
| 2          |               |        | 10/20/21 10:20 PM | \$8,000.00 | 20210000192392 | 20210000192392 | 0000192392 | HSS          |               | HSS           | Pending PM Approval 🔒 |
| 1          |               |        | 10/20/21 10:17 PM | \$4,000.00 | 20210000192392 | 20210000192392 | N/A        | HSS          |               | HSS           | Pending PM Approval 🔒 |
| 1          |               |        | 10/18/21 3:12 PM  | \$7,000.00 | 20210000192392 | 20210000192392 | 0000192392 | HSS          |               | HSS           | Pending               |

# **Monthly Household Reporting**

### **Monthly Household Reporting Spreadsheet Update**

- Subrecipients will need to track direct household payments
  - Did the HH stay in HSS funded hotel/motel in the reporting month?
  - >Short-term Payments for Hotels/Motels (\$)
  - Rent Deposits, Pet Deposits, and Application Fees (\$)
  - >Utility Deposits and Utility Reconnection Fees (\$)
  - ➤Landlord Incentives and Risk Fees (\$)
- Find the updated Spreadsheet on our website here: <u>https://www.tdhca.state.tx.us/HSS.htm</u>

### **Monthly Household Reporting Spreadsheet Reminders**

- > Only submit the spreadsheet using the Smartsheet link provided on the website
- Submit ONLY Monthly Household Reporting spreadsheets to the Smartsheet portal – no other documents
- Do not submit more than one spreadsheet per reporting month unless given prior approval by TDHCA HSS staff to submit a correction
- Ensure that data is submitted promptly and accurately
- Unique identifiers should <u>NOT</u> contain personal information, such as identity number (i.e. SSN, passport, drivers license)

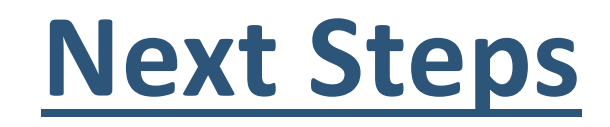

### Log into the Housing Contract System

- > TDHCA HSS staff contacts will reach out to you with account credentials, including temporary password
  - > If you have an existing HCS user account, then they will inform you that the contract has been assigned to your account
- > Log in to your account after receiving access and reset your password if requested
- Before the first reporting deadline, Monday, May 16<sup>th</sup> try to submit your reports in advance to provide extra time to address any problems or issues
  - > Delays in reporting result in delays in reimbursement
- > March Reports must be entered and completed before April reports may be accessed.
- Contact us with any questions.

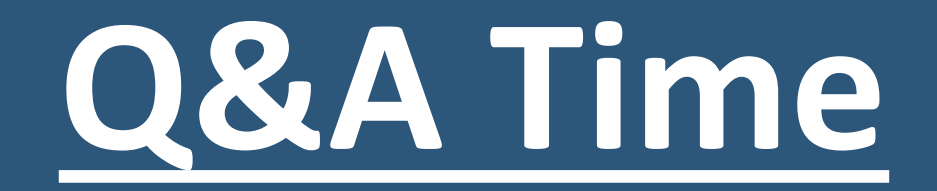

# Thank you!

Cate Tracz, Director of ERA Housing Stability Services <u>Cate.tracz@tdhca.state.tx.us</u> 512-475-4595

Alex Pustelnyk, Program Administrator Alex.Pustelnyk@tdhca.state.tx.us 512-475-3983

Frank Sarno, Program Administrator <u>Frank.Sarno@tdhca.state.tx.us</u> 512-475-4246

Meredith Maulsby, Program Administrator <u>Meredith.Maulsby@tdhca.state.tx.us</u> 512-475-1267 Meg Kee, Contract Specialist <u>meg.kee@tdhca.state.tx.us</u> 512 475-4210

Surya Sherrod, Contract Specialist surya.sherrod@tdhca.state.tx.us 512 475-3942

Kim Jones, Contract Specialist <u>kim.jones@tdhca.state.tx.us</u> 512 475-4149